## MITRATECH

## TeamConnect Legal Matter Management 5.0.1 Patch 2 Release Notes

This document provides instructions for installing TeamConnect® Legal Matter Management 5.0.1 Patch 2 (PTCL5001002).

The following patch is a client-specific resolution for existing TeamConnect defects. As such, users will need to contact Mitratech Support ahead of any future upgrades to obtain a custom Upgrade Toolkit.

**Issue:** For clustered environments, the FIRST, PREVIOUS, and LAST buttons on search result display did not function.

Tracking code: SUPPORTPRI-18078

Case number: 2016-0421-245528

**Issue:** Directional arrows for navigating through invoice block did not render in the correct direction.

Tracking code: SUPPORTPRI-32255

Case number: 2017-0912-398005

| Important: | This patch does not contain fixes from any other patch. It is a standalone fix that must be applied to |
|------------|----------------------------------------------------------------------------------------------------|
|            | TeamConnect <sup>®</sup> Legal Matter Management 5.0.1.                                                |

## **OVERVIEW**

The following list is a summary of the procedures necessary to install this patch.

- 1. Log into TeamConnect as an administrator.
- 2. Click the Admin tab.
- 3. Click Admin Settings under the tab bar, if it is not already selected.
- 4. In the left pane, click the **About** link.
- 5. In the **Available Updates** section, locate TeamConnect® Legal Matter Management 5.0.1 Patch 2, click **Install Now**, and follow the installation instructions.

Note: Use ojdbc6.jar or ojdbc7.jar drivers for Oracle while installing Legal Matter Management.

6. Stop and start your TeamConnect instance.